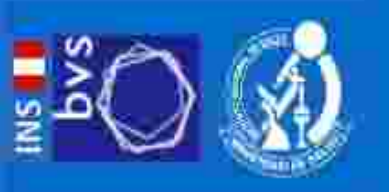

Centro de Información y Documentación Científica

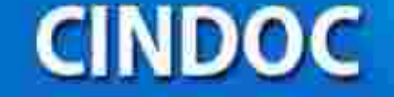

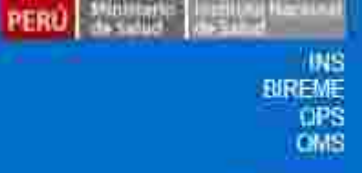

Contanto

# **BÚSQUEDA ESPECIALIZADA EN PUBMED - MESH**

Lic. Ofelia Mamani Apaza CINDOC - Sede Central <u>omamani@ins.gob.pe</u> Pub

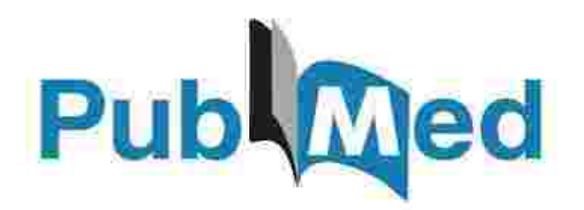

Es un sistema de búsqueda gratuito de la National Library of Medicine (NLM ) para la información de salud de EE.UU.

#### Contenido:

- Más de 23,5 millones de citas.
- 5.600 revistas indexadas para MEDLINE; éste es el 90% de PubMed.

#### Características:

- Sofisticadas capacidades de búsqueda, incluyendo el corrector ortográfico, búsqueda avanzada y herramientas especiales para la búsqueda de temas clínicos.
- Asistencia en la búsqueda de los términos utilizando el MeSH (Medical Subject Heading).

## Búsqueda en Pubmed del tema "Cáncer del Pulmón" utilizando el término natural vs. el término controlado MeSH.

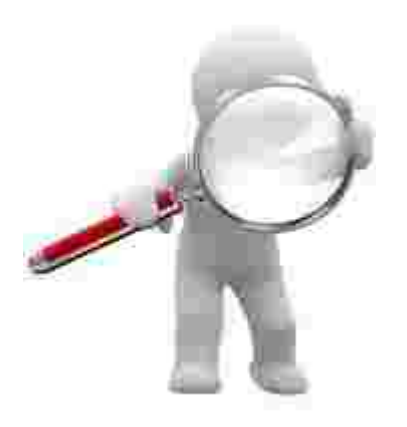

## Ingresar a http://www.bvs.ins.gob.pe

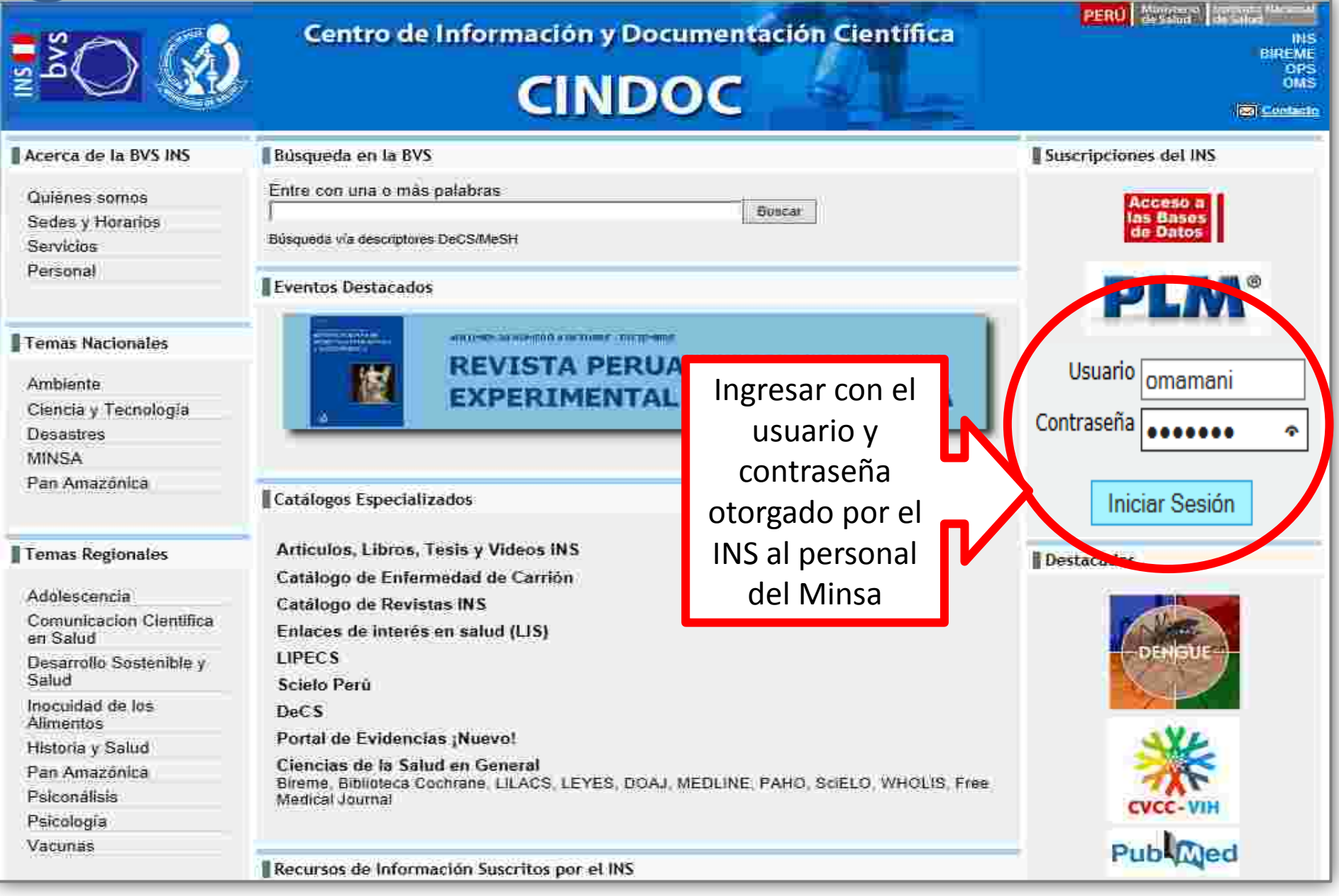

### Seleccionar Hinari

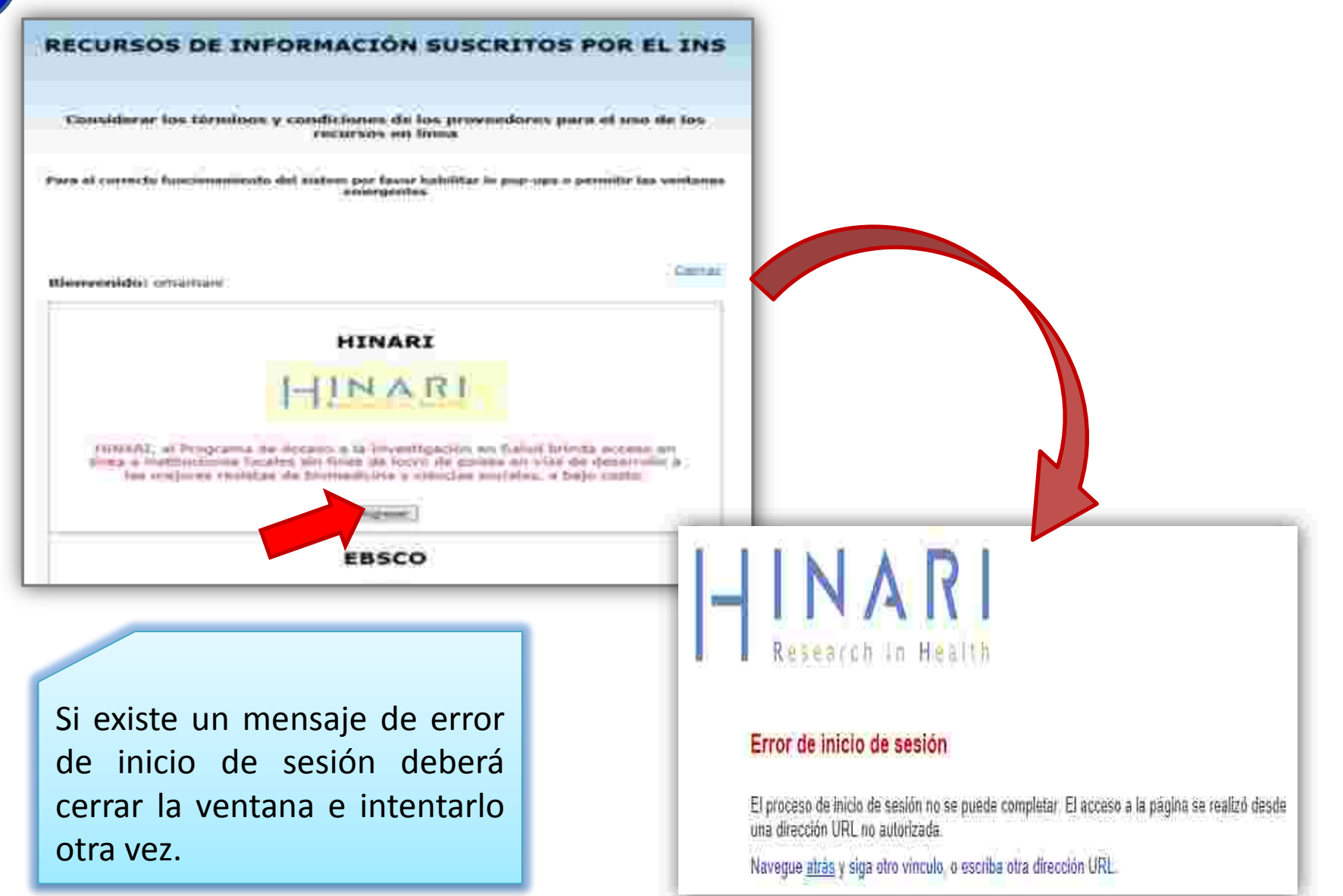

## **3** Seleccionar Pubmed desde Hinari

| _                                                                                                    | , anis                                                                                                    | and a freeze . Doment : teamer : firtig                                                                                                    |                                                                                                    |                                             |
|----------------------------------------------------------------------------------------------------|----------------------------------------------------------------------------------------------------|----------------------------------------------------------------------------------------------------|----------------------------------------------------------------------------------------------------|---------------------------------------------|
| HINAR                                                                                                    | 1                                                                                                    | Connecté à partir de: A                                                                                                    | eni                                                                                                    |                                             |
| HINN<br>Research INNI<br>Americanis<br>Suphani<br>Marianis<br>Marianis<br>Proposition<br>Proposition<br>Propositio | Pigno de recense Colondar per<br>HINARI - Facilitamos acceso a la investigación<br>Colección de revistas<br>A B C D E E G H I J K L H N O P Q B S T U V W X Y Z<br>Ver la lista completa de revistas | Tenta Minimi Editorial<br>en salud al mundo en desarrollo<br>Buscar en HDUARI textos<br>completos en bases de dotos y<br>atticulos<br>Fuentes de referencia                                                                                                    |                                                                                                    | Securit                                     |
|                                                                                                    | ABCDEFGHIJKLMNOPQRSTUVWXYZ<br>Ver le lista completa de Sbros                                                                                                    | Nakçety Paste v                                                                                                    |                                                                                                    |                                             |
|                                                                                                    |                                                                                                    | Distances between the selection developed                                                                                                    | section and the schedule productions                                                                                                    |                                             |
|                                                                                                    |                                                                                                    | Publied<br>Processors<br>Participations<br>Participations<br>Pa | n mer hun 12 röten stellers far in souded Romave free<br>er en enemen, met erfore beste Oktimer, met sokok kristis hä<br>Påddet Gemel and addeter met sins | FubMed Commonsi<br>Linich are committy pro- |
|                                                                                                    |                                                                                                    | Using Published                                                                                                    | Publied Tools                                                                                                    | Min Resources                               |
|                                                                                                    |                                                                                                    | TalicSubBolum                                                                                                    | Patieting                                                                                                    | With States                                 |
|                                                                                                    |                                                                                                    | Saladon .                                                                                                    | Separation failing                                                                                                    | Annal a \$032minim                          |
|                                                                                                    |                                                                                                    | Pathol 5Ng.                                                                                                    | Site Onlin Milder                                                                                                    | Shinites -                                  |
|                                                                                                    |                                                                                                    | Salited lacence                                                                                                    | ORAQUE.                                                                                                    | 1/3094                                      |
|                                                                                                    |                                                                                                    | Security 2                                                                                                    | httintiem -                                                                                                    | 1969) -                                     |

### Búsqueda en Pubmed con término natural

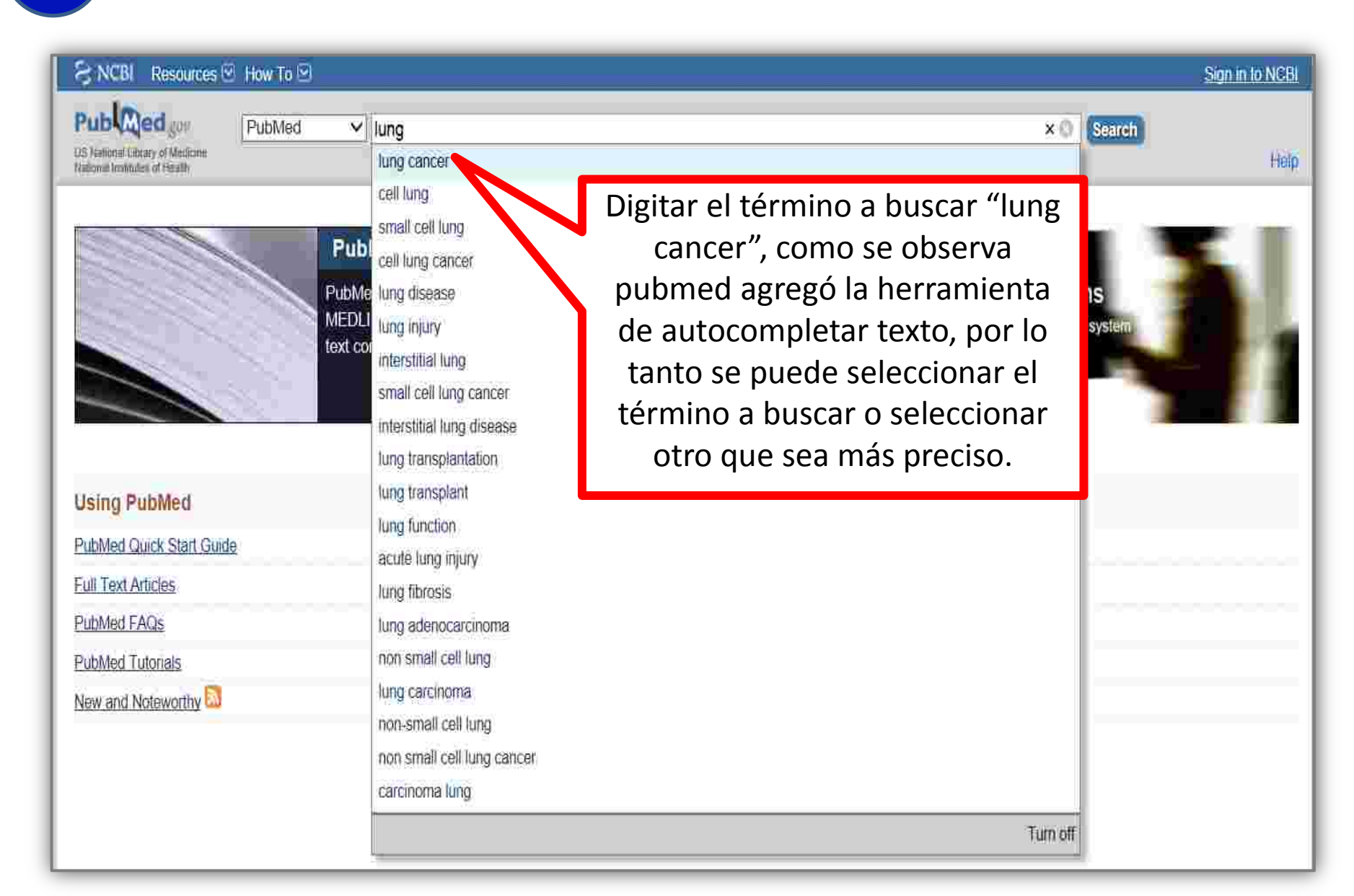

## **Búsqueda en Pubmed con término natural** Para especificar nuestra búsqueda utilizamos los filtros y las

herramientas para ordenar nuestros resultados.

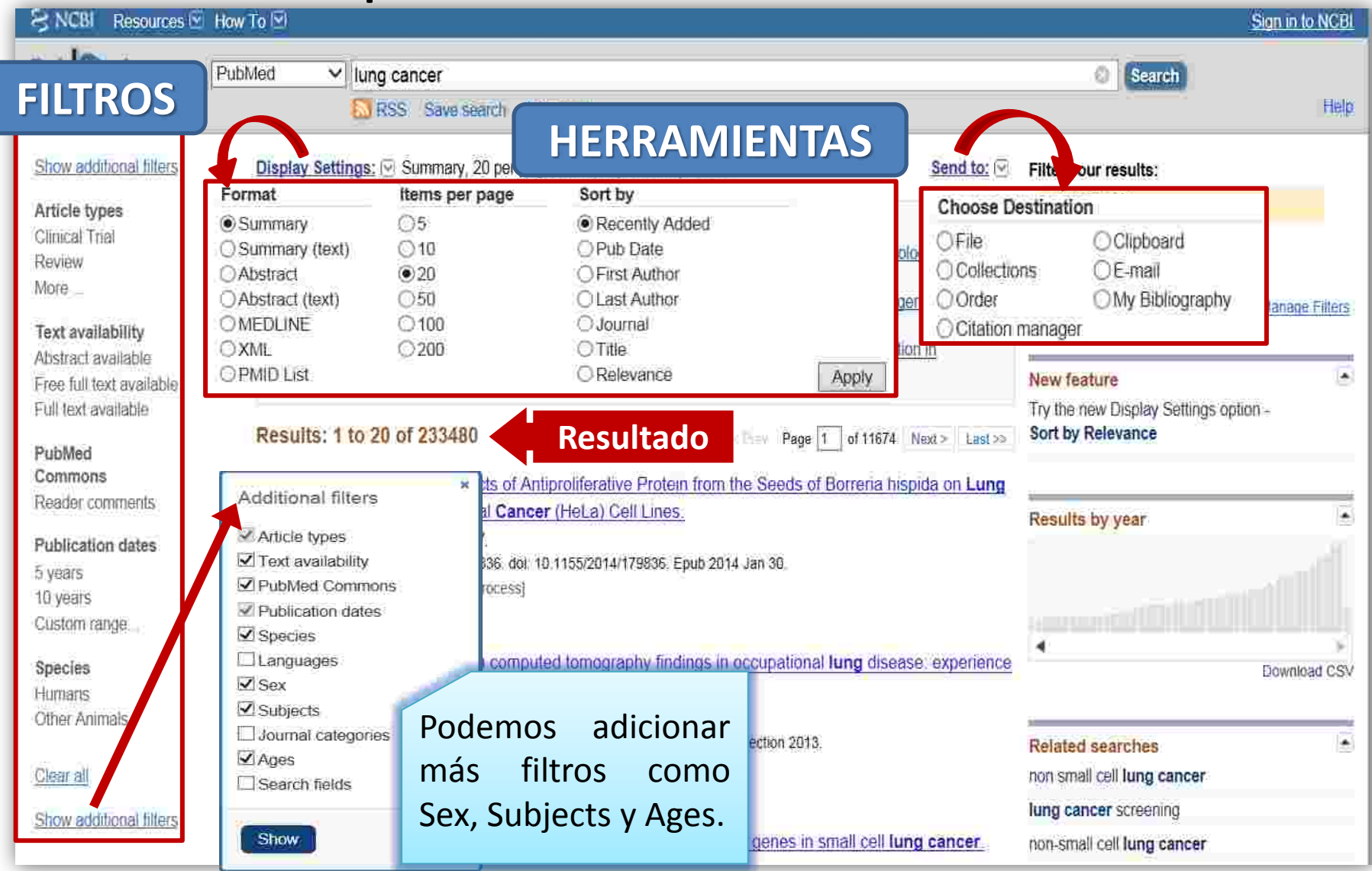

#### Búsqueda en Pubmed con término natural

Activamos los filtros de Casos clínicos, texto completo gratuito, de los últimos 5 años y Adolescentes de sexo femenino.

| Clear all                  |          |                                                                                                    | All (30)          |                                    |
|----------------------------|----------|----------------------------------------------------------------------------------------------------|-------------------|------------------------------------|
| 0 11 0 12                  |          | See 7 citations found by citation matching your search.                                                           | Free Full Tex     | d (30)                             |
| Articla types              | clear    | Secular trends of salted tish consumption and nasopharyngeal carcinoma, a multi-junsdiction ecological study      | HINARI (13)       |                                    |
| ✓ Case Reports             |          | Genome wide identification of Epidein Barr virus driven promoter metholation in                                   | 130.6.6.0 (15)    | an (201                            |
| INSVIEW.                   |          | denome-wide identification of Epstein-bail virus-onven promoter memylation                                        |                   | Manage Eilters                     |
| MOR8                       |          | Putative tumour-suppressor gene DAB2 is frequently down regulated                                                 |                   |                                    |
| Text availability          | clear    | nasopharyngeal carcinoma, Tong JH et al, BMC Cancer, (2010) Do 233 / 20 rocult                                    | le sobe           |                                    |
| Abstract quailable         |          | De <b>233,400</b> result                                                                                          |                   | au Sottings option                 |
| V Free full text available |          | Results: 1 to 20 of 30 Resultado activarse los filt                                                               | ros la            | ce.                                |
| Tolification dates         | rlear    | Filters activated. Case Reports, Free full text available, published<br>18 years. Clear all to show 233480 items. | ce a <b>30</b>    |                                    |
| J 5 years                  | 1111/301 | artículos                                                                                                    |                   | es                                 |
| 10 vears                   |          | Osteosarcoma metastasis causing ileo-ileal intussusceptio                                                         |                   | g cancer                           |
| Custom range               |          | 1. Abbo O, Pinnagoda K, Micol LA, Beck-Popovic M, Joseph J                                                        |                   | orgina .                           |
| H 4                        |          | World J Surg Oncol. 2013 Aug 12;11(1):188. doi: 10.1186/1477-7819-11-188.                                         | init cancer sea   | eering                             |
| Species                    |          | PMID: 23938137 [PubMed - indexed for MEDLINE] Free PMC Article                                                    | non-small cell lu | ng cancer                          |
| Humans                     |          | Related citations                                                                                                 | lung cancer rev   | iew                                |
| 00.0                       | clear    |                                                                                                    | lung cancer trea  | atment                             |
| √ Female                   |          | Primary pulmonary blastoma of monophasic varietydiagnosis and management                                          | 183               |                                    |
| Male                       |          | 4 Mistry JH, Pawar SB, Menta H, Popov AF, Monite PN.                                                              | -                 |                                    |
|                            |          | 3 Caldonnald Sulg. 2013 Juli 7,6:144. 001 10 1186/1749-0050-0-144.                                                | Titles with you   | ir search terms                    |
| Subjects                   |          | Related citations                                                                                                 | Marijuana use ar  | nd risk of lung cancer: a 40-year  |
| Cancer                     |          |                                                                                                    | cohort study      | [Cancer Causes Control. 2013]      |
| More                       |          | Bronchioloalveolar carcinoma as a second malignancy in a pediatric osteosarcoma survivor, case                    | Cannabidiol inhil | bits lung cancer cell invasion     |
| Ages                       | clean    | 3. report                                                                                                    | and metastasis v  | via intercellular a (FASEB J 2012) |
| Child birth-18 years       |          | Okui M, Goto T, Hayashi Y, Nakayama R, Kohno M.                                                                   |                   | ociation for the study of lung     |
| Infant hids 22 months      | _        | World J Surg Oncol. 2013 Jun 12:11 135. doi: 10.1186/1477-7819-11-135                                             | cancer/americar   | n thoracic [J Thorac Oncol, 2011]  |
|                            | ITS      | PMID 23759793 [PubMed - indexed for MEDLINE] Free PMC Article                                                     |                   | See more                           |
| Augur, 194 years           |          | Related citations                                                                                                 |                   |                                    |
| Adult 19-44 years          |          |                                                                                                    |                   |                                    |
| Aged 65+ years             |          | Mediastinal mature teratoma with complex rupture into the lung, bronchus and skin: a case report. 23854 free      |                   | -text articles in PubMed           |
| More                       |          | 4 Serraj M, Lakranbi M, Ghalimi J, Ouadnouni Y, Smahi M.                                                          | Central           |                                    |

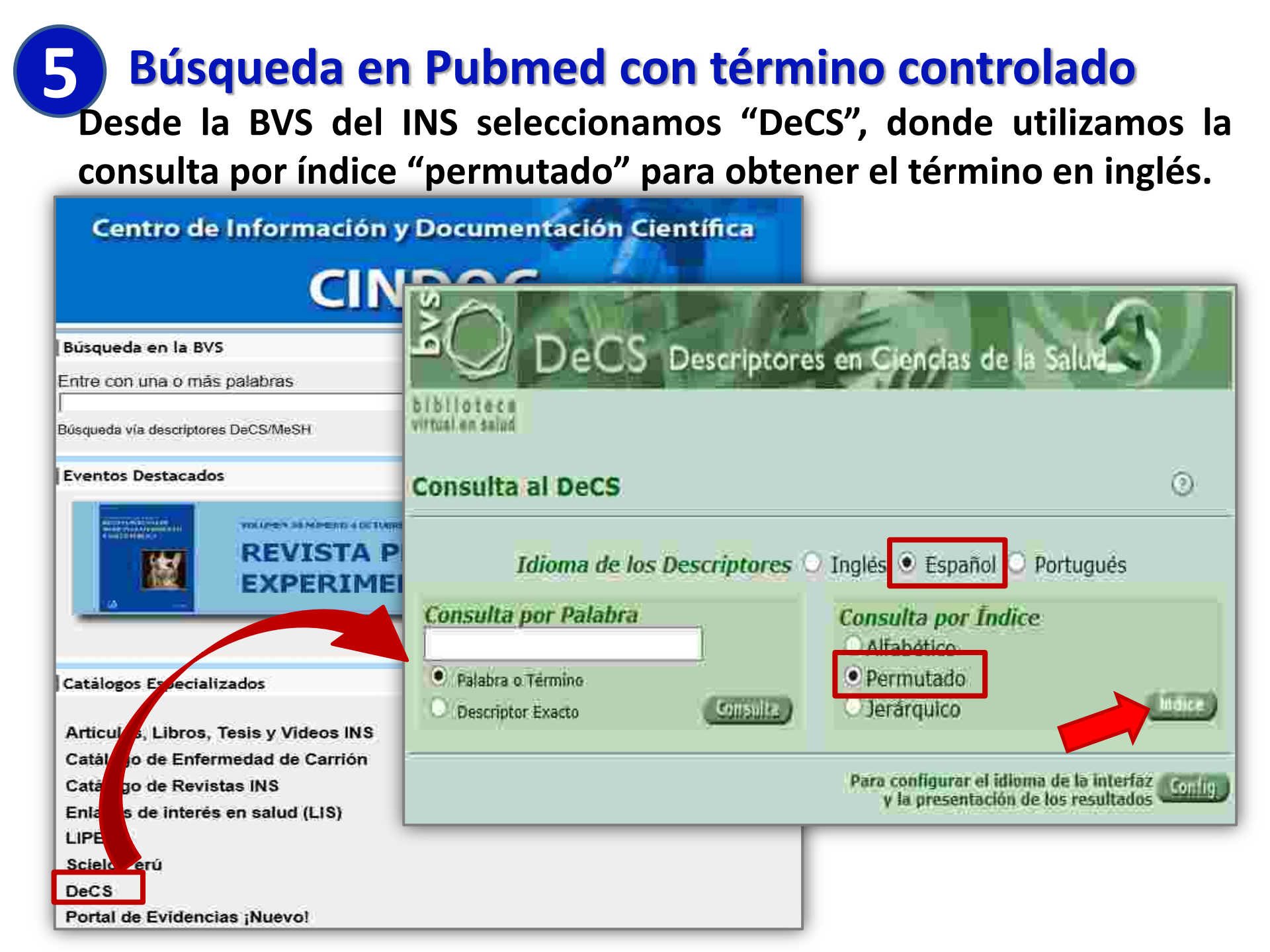

Ingresar las primeras letras o palabra inicial en el caso de términos compuestos luego copiamos el descriptor en inglés.

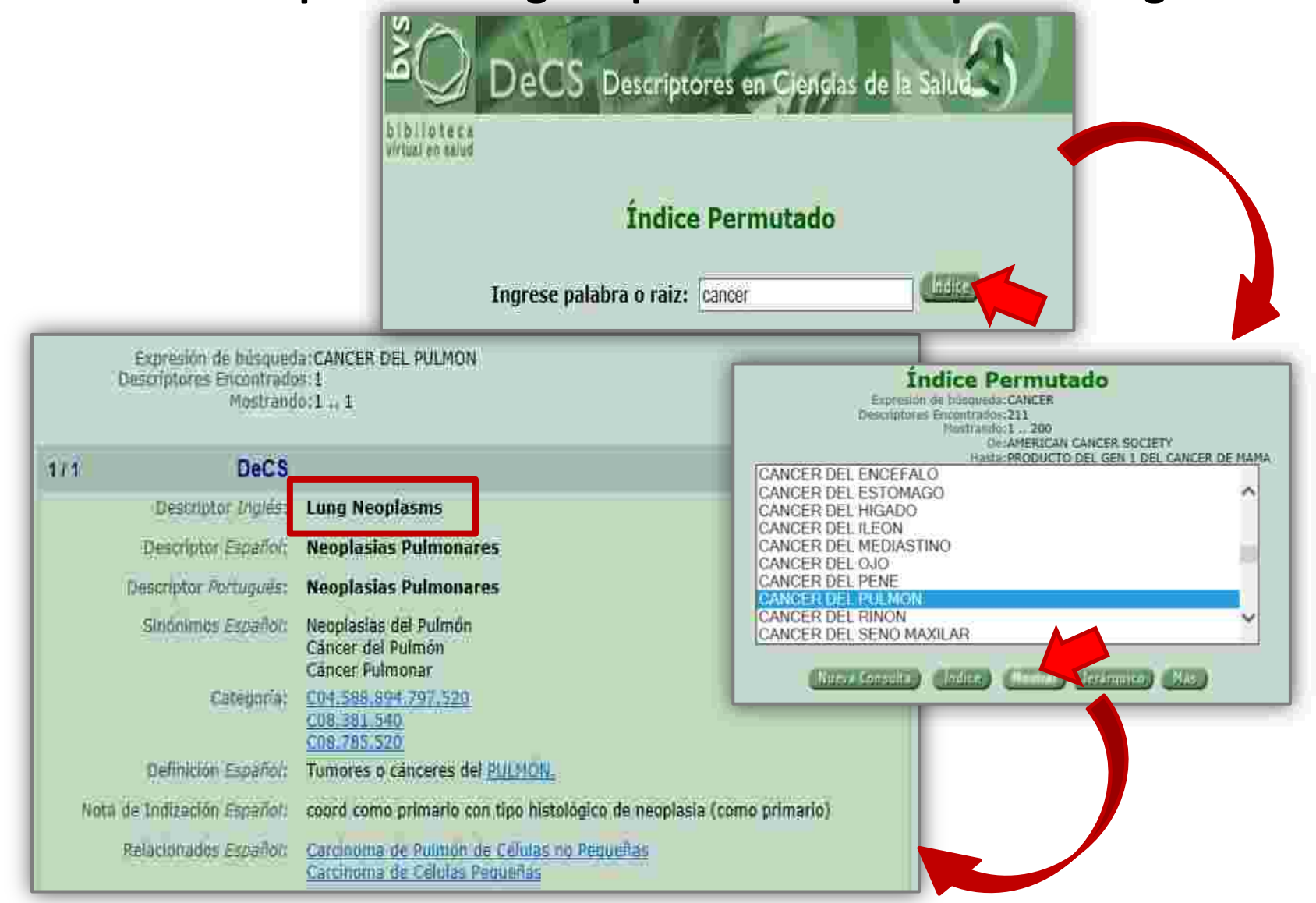

Seleccionamos MeSH desde el "All Databases" o "More Resources" y pegamos el descriptor "Lung Neoplasms".

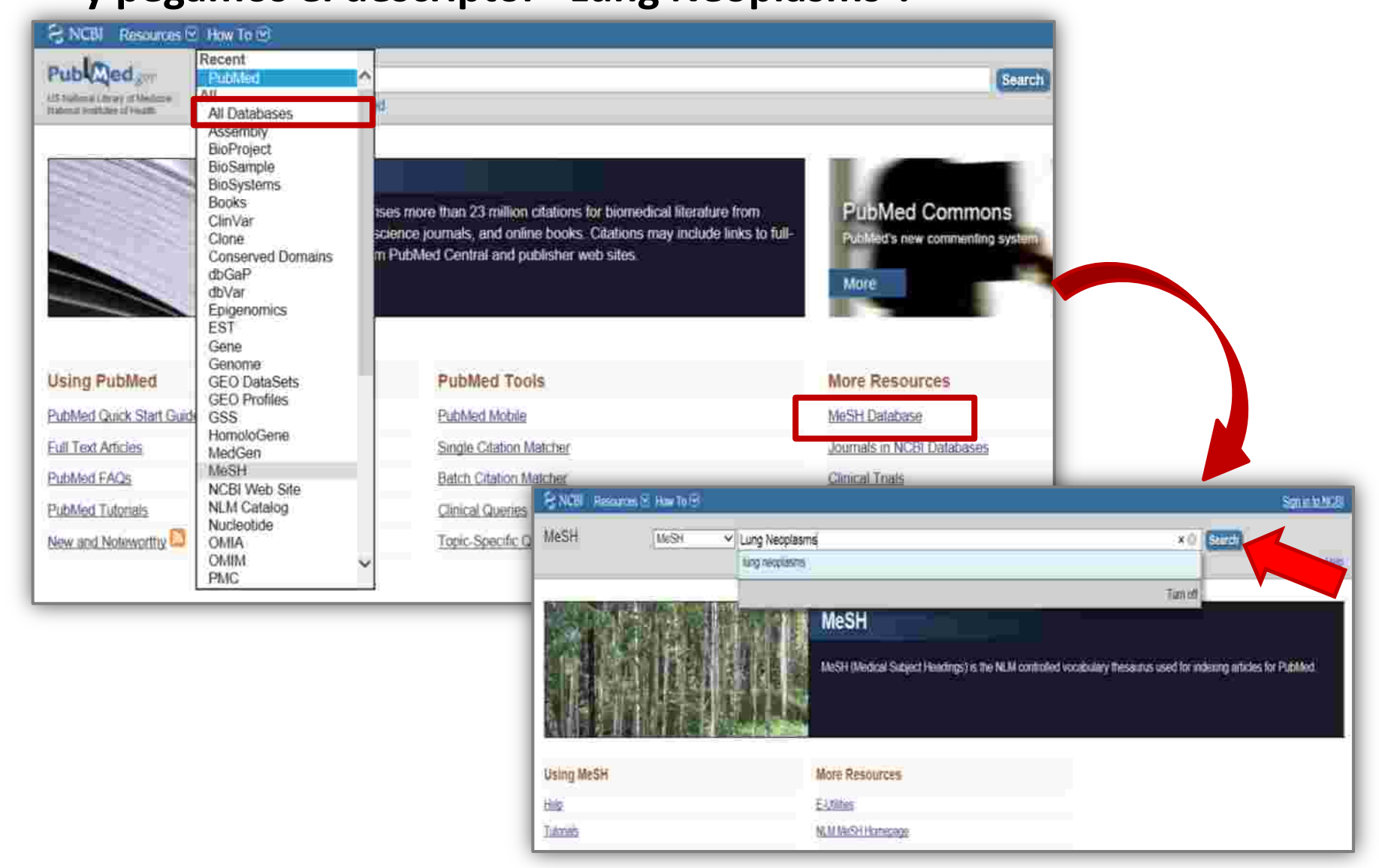

Seleccionamos los calificadores para el descriptor luego clic en

Add to search builder

podemos

seguir agregando

al

cajón

otros

descriptores luego clic en

Search PubMed

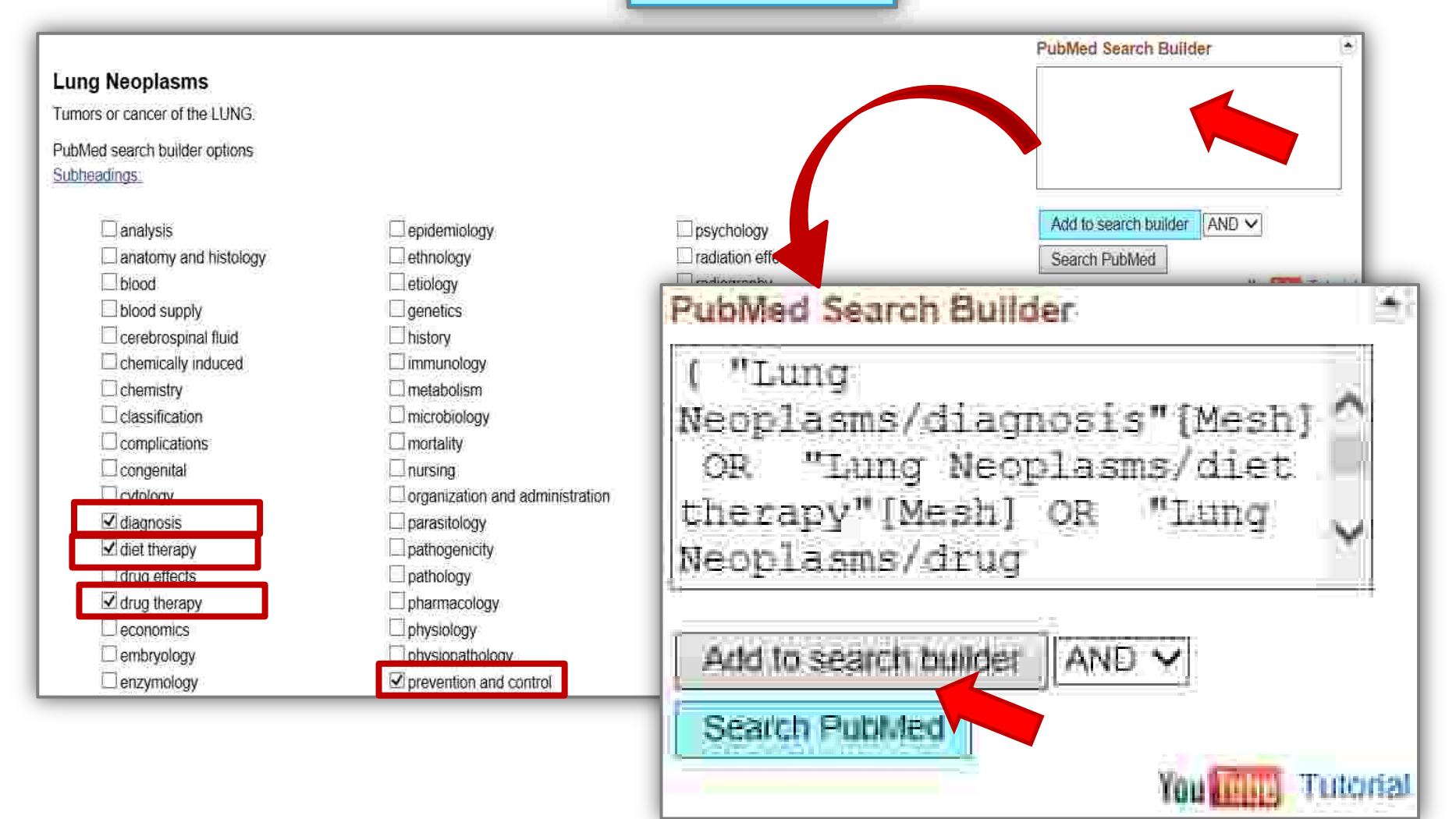

Obtenemos 99,300 artículos pero para precisar el resultado utilizamos los filtros.

| S NCBI Resources                                                                                                    | How To 🖂                                                                                                    | Sign in to NCBI                                                                                                    |
|----------------------------------------------------------------------------------------------------|----------------------------------------------------------------------------------------------------|----------------------------------------------------------------------------------------------------|
| Publiced gov<br>US National Larray of Medicina<br>National Indinates of Health                                          | PubMed  ("Lung Neoplasms/diagnosis"[Mesh] OR "Lung Neoplasms/diet therapy"[Mesh] OR "Lung Signal Save search Advanced                                                                                                    | g Neoplas Search                                                                                                    |
| Show additional filters<br>Article types<br>Clinical Trial<br>Review                                                    | Display Settings:       Summary, 20 per page, Sorted by Recently Added.       Send to:         Results:       1 to 20 of 99300       Resultado       Page 1 of 4965       Next > Last >>                                                                                                    | Filter your results:<br>All (99300)<br>Free Full Text (17739)                                                                                                    |
| More<br>Text availability<br>Abstract available<br>Free full text available<br>Full text available<br>PubMed<br>Commons | <ul> <li>A piece of my mind, Adverbs.</li> <li>Shah KB.<br/>JAMA. 2014 Feb 26;311(8):801, doi: 10.1001/jama.2014.912. No abstract available.<br/>PMID: 24570241 [PubMed - Indexed for MEDLINE]<br/>Related citations</li> <li>Robust selection-based sparse shape model for lung cancer image segmentation.</li> <li>Xing F, Yang L.<br/>Med image Comput Comput Assist Interv. 2013;16(Pt 3):404-12.</li> </ul>                                                | Manage Filters Mew feature Try the new Display Settings option- Sort by Relevance                                                                                                 |
| Reader comments Publication dates 5 years 10 years Custom range Species Humans                                          | <ul> <li>PMID: 24505767 [PubMed - Indexed for MEDLINE]<br/>Related citations</li> <li>Self-gated radial MRI for respiratory motion compensation on hybrid PET/MR systems.</li> <li>Grimm R, Fürst S, Dregely I, Forman C, Hutter JM, Ziegler SI, Nekolla S, Kiefer B, Schwaiger M,<br/>Hornegger J, Block T.<br/>Med Image Comput Comput Assist Interv. 2013;16(Pt 3):17-24.<br/>PMID: 24505739 [PubMed - Indexed for MEDLINE]<br/>Related citations</li> </ul> | Results by year                                                                                                    |
| Clear all<br>Show additional filters                                                                                    | <ul> <li>Response.</li> <li>Naidich DP, Bankier AA, MacMahon H.<br/>Radiology 2014 Jan;270(1):312. No abstract available</li> </ul>                                                                                                    | Titles with your search terms  [ACE physiopathology and role in the diagnosis and prognosis of syster [Recenti Prog Med. 1990] Difference in clonality as a tool for differential |

#### Tendremos como resultado 144 artículos, luego seleccionamos un artículo para visualizar el texto completo.

| Show additional filters                                                                             |             | Display Settings: 🕑 Summary, 20 per page, Sorted by Recently Added Send to:                                                                                                    | Filter your results:                                                                                                    |
|----------------------------------------------------------------------------------------------------|-------------|----------------------------------------------------------------------------------------------------|----------------------------------------------------------------------------------------------------|
| Clear all<br>Article types<br>Clinical Trial<br>Review                                              |             | Results: 1 to 20 of 144       Resultado       File       Page 1 of 8.       Next > Last         Image: The second second secon | All (144) Free Full Text (144) HINARI (79) Manage Filters                                                                                                    |
| Systematic Reviews<br>More<br>Text availability<br>Abstract available<br>✓ Free full text available | dear        | <ul> <li>The assessment of primitive or metastatic malignant pulmonary tumors in children.</li> <li>Burnei G, Draghici I, Gavriliu S, Georgescu I, Burnei A, Vlad C, El Nayef T, Draghici L,<br/>Chirurgia (Bucur). 2013 May-Jun 108(3):351-9.</li> <li>PMID: 23790784 [PubMed - indexed for MEDLINE] Free Article<br/>Related citations</li> </ul>                                                                                                    | New feature<br>Try the new Display Settings option -<br>Sort by Relevance                                                                                                    |
| Full text available<br>Publication dates<br>\$ years<br>10 years<br>Custom range_                   | clear       | <ul> <li>Primary salivary gland-type lung cancer: imaging and clinical predictors of outcome.</li> <li>Elnayal A, Moran CA, Fox PS, Mawlawi O, Swisher SG, Marom EM,<br/>AJR Am J Roentgenol. 2013. Jul;201(1):W57-63. doi: 10.2214/AJR 12.9579.</li> <li>PMID. 23789697 [PubMed - indexed for MEDLINE] Free PMC Article<br/>Related citations</li> </ul>                                                                                                    | Titles with your search terms (ACE: physiopathology and role in the diagnosis<br>and prognosis of syster [Recenti Prog Med. 1990]<br>Difference in clonality as a tool for differential                                                                   |
| Species<br>Humans<br>Other Animals<br>Sex                                                           | clear       | <ul> <li>Primary pulmonary blastoma of monophasic variety—diagnosis and management.</li> <li>Mistry JH, Pawar SB, Mehta H, Popov AF, Mohite PN.<br/>J Cardiothorac Surg. 2013 Jun 7;8:144. doi: 10.1186/1749-8090-8-144.</li> <li>PMID; 23758909 [PubMed - indexed for MEDLINE] Free PMC Article<br/>Related citations</li> </ul>                                                                                                    | Approach to the diagnosis of neuroendocrine<br>lung neot [Semin Thorac Cardiovasc Surg. 2006]<br>See more.                                                                                                    |
| ✓ Female<br>Male:<br>Subjects<br>AIDS<br>Cancer<br>Systematic Reviews<br>More                       |             | <ul> <li>For which cancer types can neuron-specific enolase be clinically helpful in Turkish patients?</li> <li>Bilgin E, Dizdar Y, Serilmez M, Soydinc HO, Yasasever CT, Duranyildiz D, Yasasever V.<br/>Asian Pac J Cancer Prev. 2013;14(4):2541-4.</li> <li>PMID: 23725171 [PubMed - indexed for MEDLINE] Free Article<br/>Related citations</li> </ul>                                                                                                    | 7324 free full-text articles in PubMed<br>Central<br>Identification of reproducible gene expression<br>signatures in lung ade [BMC Bioinformatics 2013]<br>Network-based differential gene expression<br>analysis suggests cell [BMC Bioinformatics 2013] |
| Ages<br>Child: birth-18 years<br>Infant. birth-23 months<br>V Adolescent: 13-18 years               | cleur.<br>S | <ul> <li>Ultrasound-guided fine-needle aspiration for retrojugular lymph nodes in the neck.</li> <li>Kim DW.</li> <li>World J Surg Oncol. 2013 May 30:11:121. doi: 10.1186/1477-7819-11-121.</li> <li>PMID. 23721570 [PubMed - indexed for MEDLINE] Free PMC Article<br/>Related citations</li> </ul>                                                                                                    | Combined SFK/MEK inhibition prevents<br>metastatic outgrowth of dorm [J Clin Invest. 2014]<br>See all (7324).                                                                                                    |

Para visualizar el texto completo debe seleccionar el icono de "Full Text" o "Free in PMC".

| Publiced_gitr<br>Instrume Lineary of Messone<br>Noticed Health are of Health<br>Advanced                                                                                                    | Search                                                                                                    |
|----------------------------------------------------------------------------------------------------|----------------------------------------------------------------------------------------------------|
| Display Settings: (2) Abstract                                                                                                    | Full Text<br>Am I Routemal                                                                                                    |
| AJR Am J Roentgenol, 2013 Jul 201(1):W57-63. doi: 10.2214/AJR 12.9579.                                                                                                    |                                                                                                    |
| Primary salivary gland-type lung cancer: imaging and clinical predictors of outcome.                                                                                                    | Save items                                                                                                    |
| Elnayal A1, Moran CA, Fox PS, Mawlawi O, Swisher SG, Marom EM.                                                                                                    | Add to Equalitar                                                                                                    |
| Author information                                                                                                    | H Add to Favorites                                                                                                    |
| Abstract<br>OBJECTIVE: The objective of our study was to assess whether CT features and FDG up-take of primary salivary gland-type tumors of the lung are<br>associated with tumor type, disease stage, or survival.                                                                                                    | Related citations in PubMed                                                                                                    |
| MATERIALS AND METHODS: CT (n = 30) and PET (n = 15) data of 30 consecutive patients with primary salivary gland-type tumors of the lung were retrospectively evaluated for tumor size, location, and homogeneity and the presence of lymphadenopathy, pleural effusions, and metastases. Maximum FDG uptake and volumetric FDG uptake of the tumors were recorded. The Wilcoxon rank sum and Fisher exact tests and univariate Cox repression were used for statistical calculations. | lung cancer on CT and FI [Korean J Radiol 2013]<br>Selection of sublobar resection for c-stage IA<br>non-small ce [Ann Thorac Cardiovasc Surg. 2009] |
| <b>RESULTS:</b> Compared with muccepidermoid carcinomas, adenoid cystic carcinomas (57%) were larger (mean $3.5$ vs $3.2$ cm, respectively: $p = 0.03$ )                                                                                                    | metastasis in patients with [Ann Surg Oncol: 2013]                                                                                                   |
| more frequently involved the central airways (94% vs 63%, p = 0.002), and had a higher median FDG uptake (p = 0.0264). Higher FDG uptake of the<br>primary tumor was associated with nodal tumor involvement (p = 0.05). The median overall survival times for patients with adenoid cystic carcinoma                                                                                                    | Prognostic value of metabolic tumor burden from<br>(18)F-FDG PET in surgical pc [Acad Radio]. 2013]                                                  |
| and mucoepidermoid carcinoma were 7.7 and 4.0 years, respectively. Imaging features that significantly affected overall survival included the presence of mediastinal or hilar lymphadenopathy (hazard ratio [HR], 4.33, 95% CI, 1.15-16.26, p = 0.03), suspected metastatic disease (HR, 5.10, 95% CI,                                                                                                    | Review Preoperative intrathoracic lymph node<br>staging in patient: [Eur J Cardiothorac Surg. 2009]                                                  |
| 1.27-20.47; p = 0.02), and primary tumor heterogeneity (HR, 3.46, 95% CI, 1.04-11.55; p = 0.04).                                                                                                    | See reviews                                                                                                    |
| CONCLUSION: Higher FDG uptake is associated with nodal disease in patients with primary salivary gland-type tumors of the lung but is not<br>predictive of survival, whereas CT features suggestive of advanced disease correlate with worse outcome.                                                                                                    | See all.                                                                                                    |
| PMID 23789697 [PubMed - Indexed for MEDLINE] PMCID PMC3767141 Free PMC Article                                                                                                    | Cited by 1 PubMed Central article                                                                                                    |
| Images from this publication. See all images (5) Free text                                                                                                    | Clinicopathological analysis of pulmonary<br>mucoepidermoid carci [World J Surg Ohcol. 2014]                                                         |
|                                                                                                    | Related information                                                                                                    |
|                                                                                                    | Related Citations                                                                                                    |

Texto completo del artículo en formato html pero en "Formats" descargamos el artículo en formato PDF.

| NCBI         Resolutions (I)           PMC         PMC           Up instance for the purpose of Points         Limits         Advanced         Journal list,                                                                                                    | Sign in to NCBI<br>Search Help                                                                                                    |
|----------------------------------------------------------------------------------------------------|----------------------------------------------------------------------------------------------------|
| Total Status       Provide Status         Total Status       Provide Status         Total Status< | Prime     Prime     Prime     Prime     Prime     Prime     Prime     Prime     Prime     Prime     Prime     Prime     Prime     Prime     Prime     Prime     Prime     Prime     Prime     Prime     Prime     Prime     Prime     Prime     Prime     Prime     Prime     Prime     Prime        Prime |

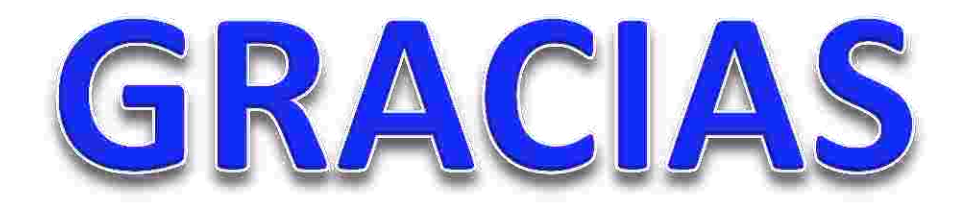

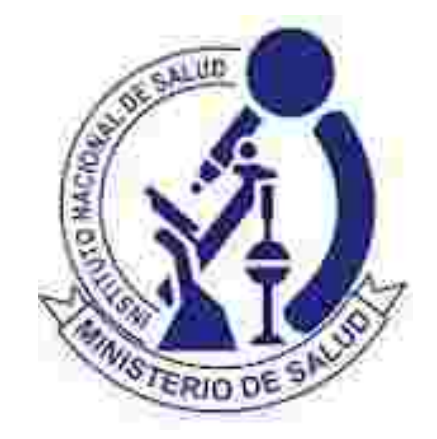

Investigar para proteger la salud